Europäisches Patentamt European Patent Office

Office européen des brevets

## The European Patent Register

### An introductory guide

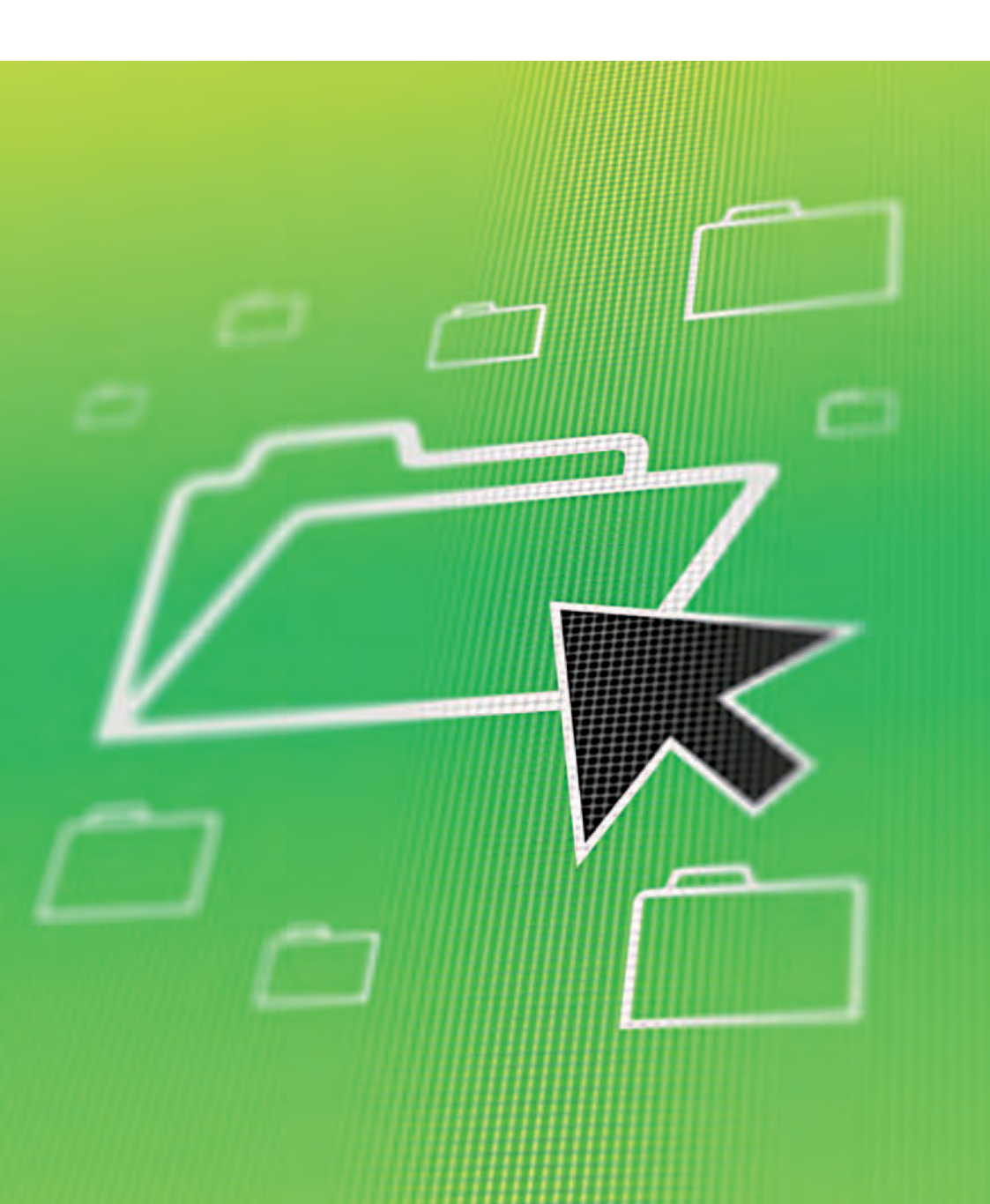

## Everything you need to know before you start

#### What is the European Patent Register?

The European Patent Register is the place where the European Patent Office stores all the publicly available information it has on European patent applications as they pass through the grant procedure. It is a free internet service accessible via the quick link **www.epo.org/register**, which forwards you automatically to the secure Register server.

### What can the Register do for you?

You can use the Register to:

- find out what stage in the procedure a European patent application has reached
- see whether a European patent application has been granted, or will be granted soon
- check whether any oppositions to a European patent have been filed
- read correspondence between the EPO and a patent applicant/attorney
- download data for later study.

### What is in the Register?

The Register contains procedural information on all European patent applications from the moment they are published, including links to the patent registers of many of the member states of the European Patent Organisation showing the status of granted European patents after they have entered the national phase.

It also contains all the public documents in the EPO's file (often called the "file wrapper").

### Can I sign up for automatic alerts?

If you are interested in tracking specific European patent applications, you can sign up for the Register Alert service, which will automatically send you an e-mail alert when something happens to any of these applications in the course of the grant procedure.\*

You can monitor your own files and other people's patent applications.

\* A list of the events that trigger an alert is available on the EPO website at www.epo.org/registeralert\_events.

## Where to find what you need

The European Patent Register is divided into sections giving you access to different types of information about the patent applications you are interested in.

| About this file |  |
|-----------------|--|
| Legal status    |  |
| Event history   |  |
| Citations       |  |
| Patent family   |  |
| All documents   |  |

| About this file | Contains bibliographic and procedural<br>information on the current status of a<br>particular patent application, plus history.                                                                                                    |
|-----------------|----------------------------------------------------------------------------------------------------|
| Legal status    | Shows the most important legal events in<br>the European and Euro-PCT procedure,<br>plus any information available to the EPO<br>on the fate of the European patent once it<br>becomes the responsibility of the designated<br>states following grant. Also contains links<br>to the national patent registers of EPO<br>member states. |
| Event history   | Lists all events relating to a file in chronological order.                                                                                                    |
| Citations       | Displays a list of documents found during<br>the patentability search for the European<br>patent application or cited by the applicant.                                                                                                    |
| Patent family   | Displays a list of documents from around the<br>world that are linked to the European patent<br>application by a common priority number.                                                                                                    |
| All documents   | Gives access to all documents in the public part of a file (also known as online file inspection or "file wrapper").                                                                                                    |

#### **Online tutorial**

*Learn how to use the Register and Register Alert with the European Patent Register Assistant e-learning tool.* 

www.epo.org/register-assistant

## **Getting started**

**First go to www.epo.org/register.** This will take you straight to the smart search screen on the secure Register server.

# Searching for procedural data

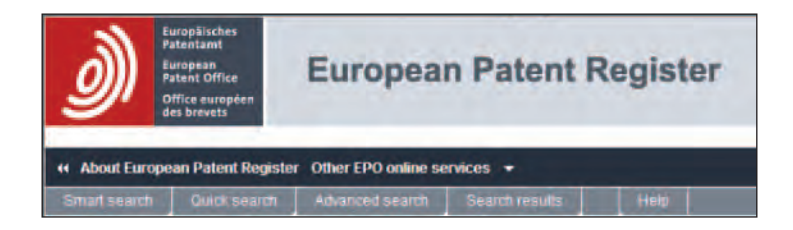

**Smart search** allows you to enter either single-word or multi-word searches or more complex search commands. You can use Boolean operators (AND, OR, NOT) and you can also formulate your search using field identifiers. Alternatively you can type in the number of a patent document. The online **Help** function provides advice on how to formulate queries.

| Smart s                | earch       |                                                                              |
|------------------------|-------------|------------------------------------------------------------------------------|
| Search term<br>ep63492 | (s) i       |                                                                              |
|                        | Smart s     | search                                                                       |
|                        | Search term | x(s) i                                                                       |
|                        |             | Smart search                                                                 |
|                        |             | Search term(s) 1<br>[pa=syppen]" and (op="Ou boot" or op=bas!") and (g=a01r) |

**Quick search** gives you immediate access to a file if you know the EP application or publication number or the filing date.

Advanced search allows searches based on twelve search criteria.

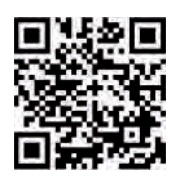

## Looking at the results

If your search produces more than one hit, the results will appear in a list on your screen. Just click on the title to see the details of any patent application that interests you.

|                                                                                            | European Pa                                                         | atent Registe                 | r                                                 | Lanum Baylan Punyan<br>Ginney                           |  |  |  |
|--------------------------------------------------------------------------------------------|---------------------------------------------------------------------|-------------------------------|---------------------------------------------------|---------------------------------------------------------|--|--|--|
| ··· About Dampion Palert Bage                                                              | or Other EPO makes terretors                                        |                               |                                                   | Tingater Alert log                                      |  |  |  |
| Thereastly Generated                                                                       | Animphisments Search                                                | hreside Mail                  |                                                   |                                                         |  |  |  |
| Queck Nells                                                                                | Search results                                                      |                               |                                                   |                                                         |  |  |  |
| <ul> <li>Max out constant mouthing<br/>mashe?</li> <li>Can't suithe teach half.</li> </ul> | T Fairs sauth                                                       |                               |                                                   | A                                                       |  |  |  |
| Namestance ments                                                                           |                                                                     |                               |                                                   |                                                         |  |  |  |
| Hervis flastnes +                                                                          | Ridd, Departmention                                                 | The Summer Land               | In Case of                                        |                                                         |  |  |  |
| Related (relation 7                                                                        |                                                                     | and second line               |                                                   |                                                         |  |  |  |
|                                                                                            | 2 dams Nord, Grant-Hy a<br>Salanthram(s), bet + estad               | and tot - mpag                |                                                   |                                                         |  |  |  |
|                                                                                            | HETHOR AND SYSTEM FOR STORING THEOR 2 PHODINAL TO MENA AND PLAYBACK |                               |                                                   |                                                         |  |  |  |
|                                                                                            | Application flot<br>EF10734385                                      | Publication fig.<br>EP1514188 | -Applicate:<br>1999 Benerotiekkons.Dropt & Dr. 63 | 1002<br>0387-11030<br>HIRAL2022<br>0389-120-04<br>10-21 |  |  |  |
|                                                                                            | Sector and method his set                                           |                               |                                                   |                                                         |  |  |  |
|                                                                                            | О аррисация по.<br>КРОДО НУКА                                       | Pattenties m:<br>BP1274868    | Approxim<br>France Conscribing                    | 19C<br>6 11627-00<br>16242 (7 cpt                       |  |  |  |
|                                                                                            |                                                                     |                               |                                                   | H14/726                                                 |  |  |  |

When you open a patent application, the current status and the most recent event are displayed at the top of the page. Then come details of the application itself.

|                                                                                                    |                                          |                                                                                  |                        |                          | 1                      | n espac            | enel, CIICK C | ווזע        |
|----------------------------------------------------------------------------------------------------|------------------------------------------|----------------------------------------------------------------------------------|------------------------|--------------------------|------------------------|--------------------|---------------|-------------|
| Recentlender<br>Recenter<br>Recenter | uropean Pa                               | tent Reg                                                                         | ister                  |                          |                        |                    | Same Par      | 20          |
| speed Palant Hingister (1)                                                                                                    | art 190 million services -               |                                                                                  |                        |                          |                        |                    |               | and a state |
| ( ] test much ] in                                                                                                    | Second and and a second                  |                                                                                  |                        |                          |                        |                    |               |             |
| A                                                                                                    | bout this file: EP1                      | 274086                                                                           |                        |                          |                        |                    |               |             |
| a. 3                                                                                                    | E Catria searce 4                        | FTTE (3) 1                                                                       | Principality           | * Fedrale                | T tates months         | 1 State and        |               | -           |
| EF                                                                                                    | 1274086 - System ar                      | d method for                                                                     | umping to a            | time point in an         | MPEG THE Pages date to | Cost and discourse |               |             |
| 10                                                                                                    | that .                                   | Unservice lier                                                                   | within time land       | 8-5                      |                        |                    |               |             |
| -                                                                                                    | at record when                           | Lik to great                                                                     | thy apportant          | Deliveration (ref        |                        |                    |               | (199        |
| appendiation and appendiate and appendiate and appe                                                                                                    | (ALBANTER)                               | To a congrése<br>la constante<br>l'electronie d<br>l'éléctronie d                | cim:                   |                          |                        |                    |               |             |
| di testi de la contra de la contra de la con                                                                                                    |                                          | (2003)                                                                           |                        |                          |                        |                    |               |             |
| And the second second s                                                                                                    | eretrite:                                | 111 - Breis Anne<br>Submaniper 12<br>NY12 Botela (BE                             |                        |                          |                        |                    |               |             |
| service of the service of                                                                                                    |                                          | (FIRME)                                                                          |                        |                          |                        |                    |               |             |
| International Property in Street of Street of                                                                                                    | () () () () () () () () () () () () () ( | Competence String second<br>scoregoment address of a<br>spin Th Subserver String | 84.0912 # 5<br>Bar9117 |                          |                        |                    |               |             |
| C CROOPE OF THE                                                                                                    |                                          | PARI                                                                             |                        |                          |                        |                    |               |             |
| 30                                                                                                    | planter warber they play                 | 10/11021                                                                         | 109210                 |                          |                        |                    |               |             |
|                                                                                                    |                                          | JURANUE .                                                                        |                        |                          |                        |                    |               |             |
| 1 90                                                                                                    | otto instanne yter                       | 10201000102                                                                      | 27.012010              | Countraction in the      | NE LO RELLA            |                    |               |             |
|                                                                                                    |                                          | UNDO INTERNAL PR                                                                 | 31052011               | Cigonal publication in a | HE 105124977 -         |                    |               |             |
|                                                                                                    |                                          | MERTINGALIZY                                                                     | 10-052010              | Conversion and the       | mi s/k294407 #         |                    |               |             |
|                                                                                                    |                                          | The set                                                                          |                        |                          |                        |                    |               |             |
| 144                                                                                                    | in Gestadigt                             | Ðì                                                                               |                        |                          |                        |                    |               |             |
| 74                                                                                                    | cickardi langange                        | EN                                                                               |                        |                          |                        |                    |               |             |
| 710                                                                                                    | angter .                                 | fire .                                                                           | AL HONORY              | attract starts sport     |                        |                    |               |             |
|                                                                                                    |                                          | ABD: 1                                                                           | 2011111111             |                          |                        |                    |               |             |
|                                                                                                    |                                          | Itens (                                                                          | 0.00.000               |                          |                        |                    |               |             |
|                                                                                                    |                                          | Largenge .                                                                       | 81                     |                          |                        |                    |               |             |
|                                                                                                    |                                          | (STATING)                                                                        |                        |                          |                        |                    |               |             |
|                                                                                                    |                                          | Tan                                                                              | of them in             | -                        |                        |                    |               |             |

## **Inspecting files**

To inspect the file for a particular patent application, simply click on the **All documents** button on the left of the screen.

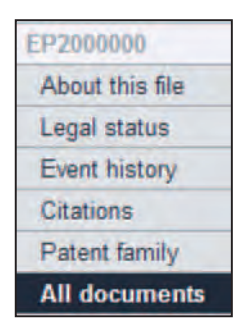

A new screen will appear, listing the documents in groups by procedural stage in the public part of the file, including correspondence between the EPO and the applicant or patent attorney.

Click on the document title to open it in PDF format.

| E | All documents(50) |                                                                |                      |                 |  |  |  |
|---|-------------------|----------------------------------------------------------------|----------------------|-----------------|--|--|--|
| Г | Date *            | Document type                                                  | Procedure            | Number of pages |  |  |  |
| П | 24 10 2008        | Communication reparating the enginy of tuping licen period     | Search / examination | 1               |  |  |  |
| П | 25:01:2008        | Communication of amended entries concerning the representative | Search / examination | 1               |  |  |  |
|   | 22 11 2007        | Decesion to drant a European patent                            | Search / examination | 2               |  |  |  |
|   | 30 10 2087        | German transitation of the chame                               | Search / examination | 9               |  |  |  |
| n | 30 10 2007        | Filmo of the Bandulations of the claims                        | Search / examination | 1               |  |  |  |
| Г | 30 10 2007        | French translation of datma                                    | Bearch Lexamination  | in in           |  |  |  |
| Π | 30 10 2007        | Leftér accompanyno subsequenti, filéd itemá                    | Séalch / examination | 2               |  |  |  |
|   | 02 07 2007        | Druckekernolar                                                 | Search / examination | 28              |  |  |  |
| п | 12 07 2007        | Communication about intention to origit a Formean valent       | Rearch ( examination |                 |  |  |  |

When a document opens, only the first page is displayed. To print all the pages, click on **Load all pages**. Then click **Print** on the right-hand side of the PDF toolbar.

To download documents, click the checkbox next to the title, then click on **Selected documents** and save. The documents will be packaged in a single PDF file.

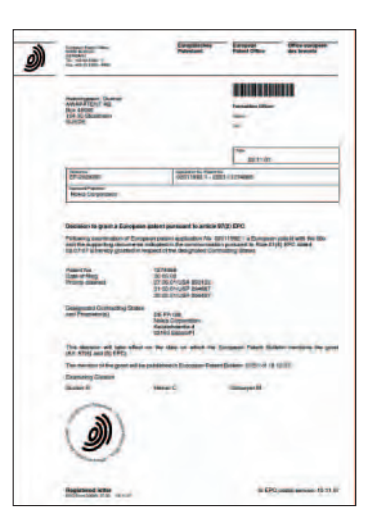

## **Register Alert**

#### Enrolment

If you are new to the Register Alert service, you will have to enrol

for a username and password. To do this, click on **Register Alert Login** in the top navigation bar.

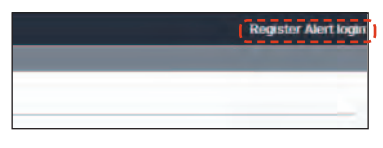

Once you have enrolled, log in. The Monitored applications tab will

then appear in the menu bar and you can click on it.

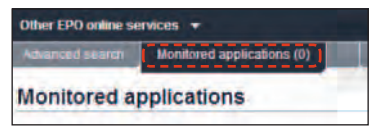

#### **Monitored applications**

You can monitor up to 1000 cases per e-mail account. When you use Register Alert for the first time, the **Monitored applications** view will be empty. To add a file you want to monitor, just click the **Add** button and enter the application or publication number. You can also add a file reference or description if you wish.

| Arroshuths:     Returns and     Arrossed     Arrosse | European Patent Register                                                                                                    | Deated Engrei Forcesi<br>Sonad                    |
|----------------------------------------------------------------------------------------------------|----------------------------------------------------------------------------------------------------|---------------------------------------------------|
| ++ About European Patent Register                                                                                                    | r Dither EPO anilina services 👻                                                                                                    | Register Alert logged in as (designgroups) Log or |
| Shartweets Seet anoth                                                                                                    | with an and a second in the second second se |                                                   |
| Maintenánce nevis                                                                                                    | Add new application                                                                                                    |                                                   |
| Due to technical problems the<br>European Patent Register was<br>not updated foday (20.01.2013),<br>uhith will instead be visible<br>ternorrow. We applicate for any                                                                                                    | Either application or publication number has to be specified<br>you can movem up to 1,000 more applications;                                                                                                    |                                                   |
| inconvenience this may cause.<br>For technical reasons the                                                                                                    | Application number II                                                                                                    | 9.g. EP20070010025                                |
| European Patent Register might<br>not show updates on Fridays.<br>These updates with however be<br>visible on Saturtlays, i.e. the                                                                                                    | Publication member III                                                                                                    | eg. EP1883631                                     |
| following day. We applogise for<br>any inconvenience this may<br>cause. Schedulari mentamore:                                                                                                    | Reference (max. 15 characters)                                                                                                    |                                                   |
| EP Register outages . All times<br>are CET: Mnn-Sat 00:00-00:10.<br>Sun 05:00.08:00.                                                                                                    | Description mea, 50 characters)                                                                                                    |                                                   |
| 28.01.2010                                                                                                    | L                                                                                                    |                                                   |
| - flark.                                                                                                    |                                                                                                    | Cied: Submit                                      |

Then click Submit.

#### How do I know a file has changed?

There are two ways of finding out whether a file you are monitoring has changed:

- by e-mail alert (click on Preferences, select the Notification tab and tick the E-mail notification box)
- by logging on and clicking on the Monitored applications tab.

#### Viewing changes

The changes themselves are not listed in Register Alert, but in the European Patent Register under **Most recent event**. To see the most recent event for a given file, simply click on the application number in the e-mail alert you receive or on the title of the application in the **Monitored applications** list.

#### **European Patent Office**

#### Munich

Headquarters Erhardtstr. 27 80469 Munich Germany Tel.: + 49 (0)89 2399-0 Fax: + 49 (0)89 2399-4560

## Germany

Postal address

80298 Munich

#### The Hague

Patentlaan 2 2288 EE Rijswijk Netherlands Tel.: + 31 (0)70 340-2040 Fax: + 31 (0)70 340-3016

#### Berlin

Gitschinerstr. 103 10969 Berlin Germany Tel.: + 49 (0)30 25901-0 Fax: + 49 (0)30 25901-840

**Postal address** 

Postbus 5818 2280 HV Rijswijk

Netherlands

**Postal address** 10958 Berlin Germany

#### Vienna

Rennweg 12 1030 Vienna Austria Tel.: + 43 (0)1 521 26-0 Fax: + 43 (0 1 521 26-3591

#### **Postal address** Postfach 90 1031 Vienna Austria

#### **Brussels**

Avenue de Cortenbergh 60 1000 Brussels Belgium Tel.: + 32 (0)2 274 15-90 Fax: + 32 (0)2 201 59-28

www.epo.org

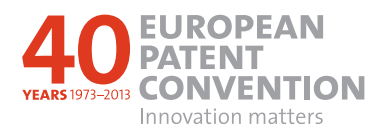